## Student Sign Up For Entry-level Referee Course

ONLY STUDENTS WHO HAVE NEVER BEEN REGISTERED WITH THE USSF SHOULD SIGN UP USING THESE DIRECTIONS. Please request alternate instructions if you have ever been registered with the USSF – even if your registration has lapsed.

 from your web browser go to the site <u>http://cnra.gameofficials.net</u> and click on the New User?link on the left.

| ND CLASS MANAGEM   | ENT                                                                                  | powered by GameOfficials       |
|--------------------|--------------------------------------------------------------------------------------|--------------------------------|
| Home               | USSF Registration Login - NTXReferees<br>Use your registration username and password |                                |
| Name Observed.     | Username                                                                             |                                |
| Request Course     | Password                                                                             | Stilling Control               |
| Sign Up For Course | Log in Don't have a USSF Registration account?                                       | - SSL Certificate<br>Authority |
| Contact            | Find Tours or Create One Here<br>Forgot Username or Password?                        |                                |
| Software           |                                                                                      |                                |
| USSF Info          | Having Trouble? View the Browser Requirements                                        |                                |
| QUARANTEE          |                                                                                      |                                |

NTXReferees-Log In

2) Because you have never been registered with the USSF, click on the *I* have never been registered with the USSF link. On the menu that follows, confirm that you meet the requirements (shown in red) by clicking the checkbox *I* meet the requirements above and *I* am ready to create a new account.

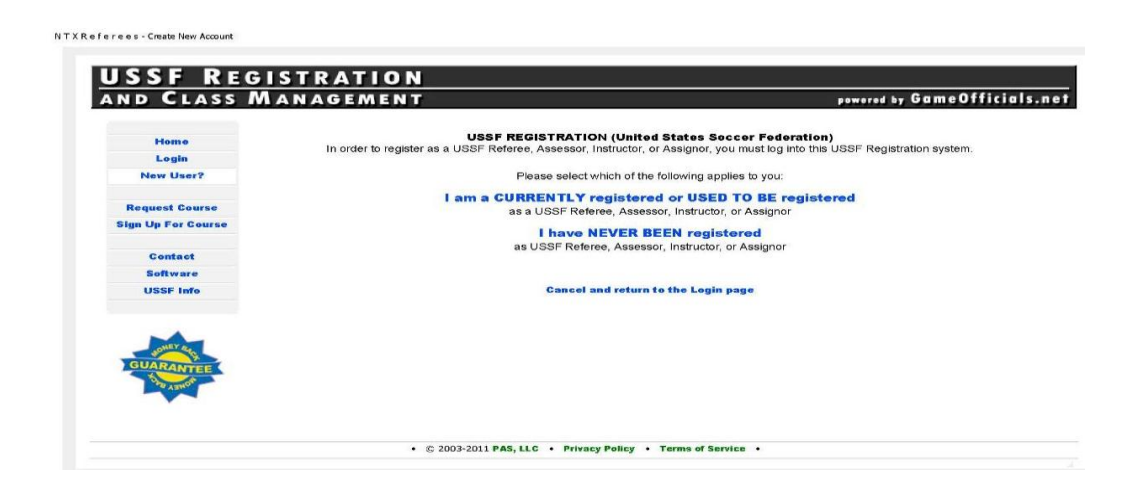

3) Next you will complete the new account form, shown below.

sw User

| D CLASS         | MANAGEMENT powered by GameOfficials.n                                                                                                    |
|-----------------|----------------------------------------------------------------------------------------------------|
|                 | NEW ACCOUNT                                                                                                    |
| Home            | A confirmation email will be sent to the address you enter below. (Fields in <b>red</b> are required)                                                                                                    |
| Login           | If you are signing up someone else (a child or dependent),                                                                                                    |
| Alleni Arbei F  | enter aller vande and bate of birar bolor, net yours.                                                                                                    |
| equest Course   | New User Information Cancel and return to Login page                                                                                                    |
| n Up For Course | New User's Name                                                                                                    |
|                 | First Middle Last                                                                                                    |
| Contact         | Display Name (Ex. "Chuck Smith" instead of "Charles Smith")                                                                                                    |
| Software        | First Last                                                                                                    |
| USSF Imo        | Account Type O Referee O Assignor                                                                                                    |
|                 |                                                                                                    |
| SOMEY RA        | Date Of Birth (M/D/YYY) Why do I have to enter my Date of Birth?                                                                                                    |
| UARANTEE        | Email Address                                                                                                    |
| MONEY CE        | Confirm Email                                                                                                    |
|                 |                                                                                                    |
|                 |                                                                                                    |
|                 | (4 - 50 characters)                                                                                                    |
|                 | Password Confirm Pwd (4 - 15 characters)                                                                                                    |
|                 | " You may use letters, numbers, periods ".", underscores ", dashes "-", and the "at" symbol "gg".<br>Usernames and Passwords are not Case-Sensitive.                                                                                                    |
|                 | Security Questions For Future Password Assistance                                                                                                    |
|                 | By selecting 3 security questions below, you will be able to reset your password if you forget it and are unable to reset it using the Reset<br>Password function. To participate, you must select 3 questions from the list below and provide an answer in the box next to each question.                                                                                                    |
|                 | If you choose not to participate you will need to contact your assignor or group administrator if you are unable to reset your password in                                                                                                    |
|                 | the future. You can change/answer these questions and answers at any time from the Change Identity link.                                                                                                    |
|                 |                                                                                                    |
|                 | Question Answer                                                                                                    |
|                 | #1 Select a Question From The List Below                                                                                                    |
|                 | #2 Select a Question From The List Below                                                                                                    |
|                 | #3 - Select a Question From The List Below                                                                                                    |
|                 |                                                                                                    |
|                 |                                                                                                    |
|                 |                                                                                                    |
|                 |                                                                                                    |
|                 |                                                                                                    |
|                 | I Do Not Want to Complete the Security Questions                                                                                                    |
|                 | I Do Not Want to Complete the Security Questions I will contact My Assignor or Group Admin for assistance                                                                                                    |
|                 | I Do Not Want to Complete the Security Questions     I will contact My Assignor or Group Admin for assistance     if I am unable to reset my password in the future                                                                                                    |
|                 | I Do Not Want to Complete the Security Questions           I will contact My Assignor or Group Admin for assistance<br>if I am unable to reset my password in the future           Terms of Service         Current Version: 2006.0301                                                                                                    |
|                 | I Do Not Want to Complete the Security Questions     I will contact My Assignor or Group Admin for assistance     if I am unable to reset my password in the future     Terms of Service     Current Version: 2006.0301 PAS, LLC Terms of Service for Your Personal Use of NTXReferees.GameOfficials.net                                                                                                    |
|                 | I Do Not Want to Complete the Security Questions     I will contact My Assignor or Group Admin for assistance     if I am unable to reset my password in the future     Current Version: 2006/0301 PAS, LLC Terms of Service for Your Personal Use of NTXReferees.GameOfficials.net                                                                                                    |
|                 | I Do Not Want to Complete the Security Questions     I will contact My Assignor or Group Admin for assistance     if I am unable to reset my password in the future     Current Version: 2006.0301     PAS, LLC Terms of Service for Your Personal Use of NTXReferees.GameOfficials.net By using PAS, LLC's products or other PAS services, such as NTXReferees GameOfficials.net ("PAS Services"), you agree to be bound                                                                                                    |
|                 | I Do Not Want to Complete the Security Questions     I will contact My Assignor or Group Admin for assistance     if I am unable to reset my password in the future     Current Version: 2006.0301     PAS, LLC Terms of Service for Your Personal Use of NTXReferees.GameOfficials.net By using PAS, LLC's products or other PAS services, such as NTXReferees.GameOfficials.net ("PAS Services"), you agree to be bound by the following terms and conditions (the "Terms of Service").                                                                                        |
|                 | I Do Not Want to Complete the Security Questions           I will contact My Assignor or Group Admin for assistance<br>if I am unable to reset my password in the future           Terms of Service         Current Version: 2006 0301           PAS, LLC Terms of Service for Your Personal Use of NTXReferees.GameOfficials.net ("PAS Services"), you agree to be bound<br>by the following terms and conditions (the "Terms of Service").                                                                                                    |
|                 | I Do Not Want to Complete the Security Questions     I will contact My Assignor or Group Admin for assistance     if I am unable to reset my password in the future     Current Version: 2006.0301     PAS, LLC Terms of Service for Your Personal Use of NTXReferees.GameOfficials.net     By using PAS, LLC's products or other PAS services, such as NTXReferees.GameOfficials.net ("PAS Services"), you agree to be bound     by the following terms and conditions (the "Terms of Service").     Printable Version                                                          |
|                 | I Do Not Want to Complete the Security Questions     I will contact My Assignor or Group Admin for assistance     if I am unable to reset my password in the future     Current Version: 2006.0301     PAS, LLC Terms of Service for Your Personal Use of NTXReferees.GameOfficials.net     By using PAS, LLC's products or other PAS services, such as NTXReferees.GameOfficials.net ("PAS Services"), you agree to be bound     by the following terms and conditions (the "Terms of Service").     Printable Version                                                          |
|                 | I Do Not Want to Complete the Security Questions I will contact My Assignor or Group Admin for assistance if I am unable to reset my password in the future Current Version: 2006/0301 PAS, LLC Terms of Service for Your Personal Use of NTXReferees.GameOfficials.net("PAS Services"), you agree to be bound by the following terms and conditions (the "Terms of Service"). Printable Version Personal Use Only Personal Use Only                                                                                                    |
|                 | I Do Not Want to Complete the Security Questions  I will contact My Assignor or Group Admin for assistance if I am unable to reset my password in the future  Current Version: 2006.0301  PAS, LLC Terms of Service for Your Personal Use of NTXReferees.GameOfficials.net  By using PAS, LLC's products or other PAS services, such as NTXReferees.GameOfficials.net ("PAS Services"), you agree to be bound by the following terms and conditions (the "Terms of Service").  Printable Version  Printable Version  Large With These Terms (Service)                            |
|                 | I Do Not Want to Complete the Security Questions  I will contact My Assignor or Group Admin for assistance if I am unable to reset my password in the future  Terms of Service Current Version: 2006 0301  PAS, LLC Terms of Service for Your Personal Use of NTXReferees.GameOfficials.net By using PAS, LLC's products or other PAS services, such as NTXReferees.GameOfficials.net ("PAS Services"), you agree to be bound by the following terms and conditions (the "Terms of Service").  Printable Vorsion  Personal Use Only I Agree With These Terms (Required)          |
|                 | I Do Not Want to Complete the Security Questions     I will contact My Assignor or Group Admin for assistance     if I am unable to reset my password in the future     Current Version: 2006.0301     PAS, LLC Terms of Service for Your Personal Use of NTXReferees.GameOfficials.net     yusing PAS, LLC's products or other PAS services, such as NTXReferees.GameOfficials.net ("PAS Services"), you agree to be bound     by the following terms and conditions (the "Terms of Service").     Printable Version                                                            |
|                 | I Do Not Want to Complete the Security Questions I will contact My Assignor or Group Admin for assistance if I am unable to reset my password in the future Current Version: 2006.0301  PAS, LLC Terms of Service for Your Personal Use of NTXReferees.GameOfficials.net By using PAS, LLC's products or other PAS services, such as NTXReferees.GameOfficials.net ("PAS Services"), you agree to be bound by the following terms and conditions (the "Terms of Service").  Printable Version Personal Use Only I a greee With These Terms (Required)  SAVE (Create New Account) |

4) You will be sent an email saying your account was created. Furthermore, you will be directed to menus where you can select the class you want to enroll in.